# Catlog Home User Manual

Product Name: Catlog Home Model Name: CH01

## Specifications

| Main power source        | DC5V (microUSB)      |
|--------------------------|----------------------|
| System operating voltage | 3.3V                 |
| Sensor                   | Thermal sensor       |
| Device size              | W73xD78.1xH21.8 (mm) |
| microUSB cable length    | 1m                   |
| Device weight            | 65g±3.25g            |

- Lead-free process
- Uses Bluetooth 5.0 module
- Measures room temperature
- Collect acceleration data acquired on Catlog Pendant via BLE and send it to the data server via wireless LAN

# FCC Compliant Statement

This device complies with part 15 of the FCC Rules. Operation is subject to the following two conditions: (1) This device may not cause harmful interference, and (2) this device must accept any interference received, including interference that may cause undesired operation.

#### Note:

This equipment has been tested and found to comply with the limits for a Class B digital device, pursuant to part 15 of the FCC Rules. These limits are designed to provide reasonable protection against harmful interference in a residential installation. This equipment generates, uses and can radiate radio frequency energy and, if not installed and used in accordance with the instructions, may cause harmful interference to radio communications. However, there is no guarantee that interference will not occur in a particular installation. If this equipment does cause harmful interference to radio or television reception, which can be determined by turning the equipment off and on, the user is encouraged to try to correct the interference by one or more of the following measures:

- Reorient or relocate the receiving antenna.

- Increase the separation between the equipment and receiver.

- Connect the equipment into an outlet on a circuit different from that to which the receiver is connected.

- Consult the dealer or an experienced radio/TV technician for help.

This equipment complies with FCC radiation exposure limits set forth for an uncontrolled environment. This equipment should be installed and operated with minimum distance 20cm between the radiator & your body.

### Note

The actual app and contents will not be in English. Please use this document as a reference when using the app.

If there are any issues or questions, please contact me.

### How to set up Catlog Home

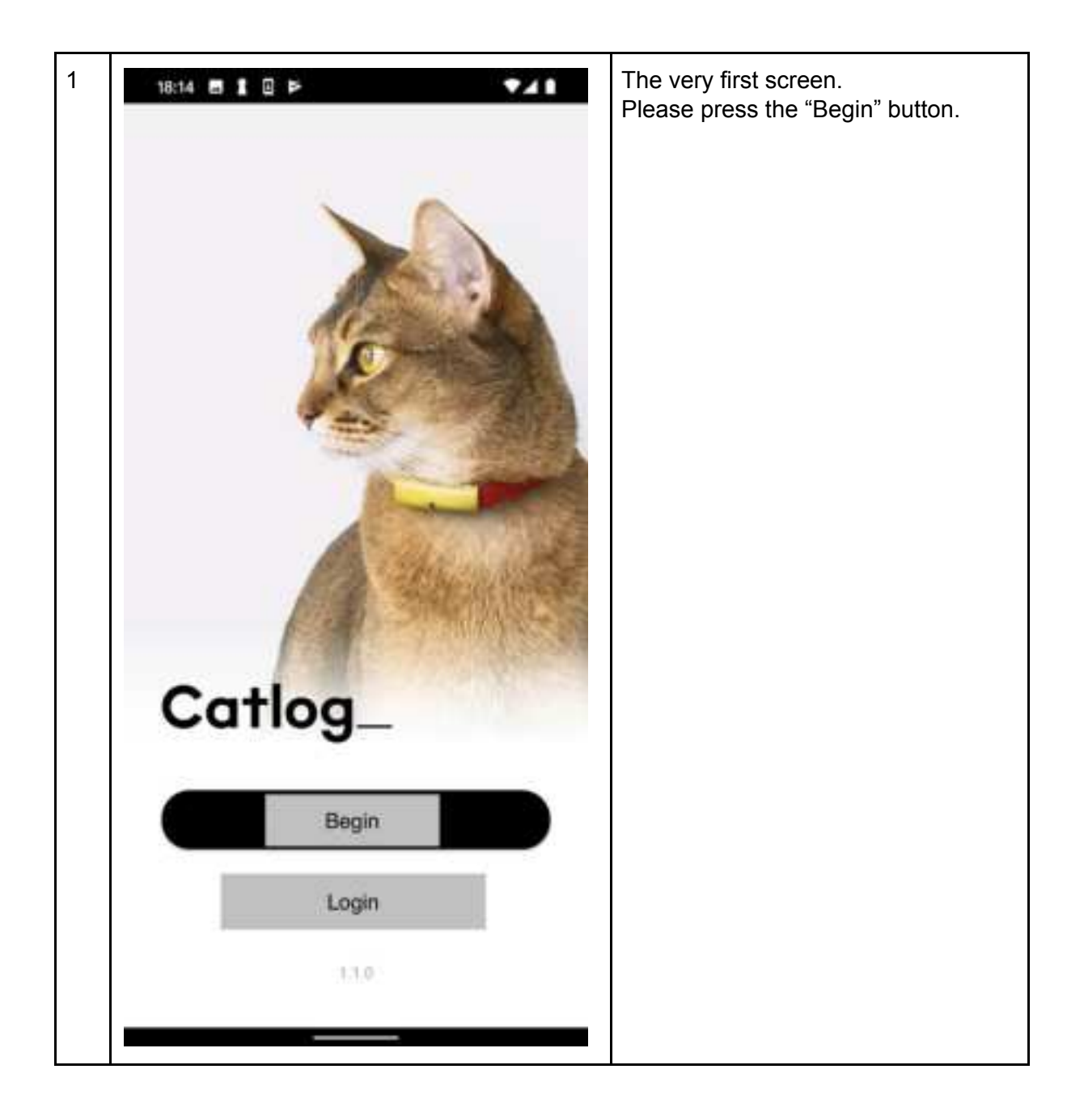

|                                                        | Please create a new account.<br>You need to input<br>- Name<br>- Email address<br>- Password                         |
|--------------------------------------------------------|----------------------------------------------------------------------------------------------------|
| Create a new Catlog<br>account                         | We do not have terms of service and<br>privacy policy in English yet. Please<br>let me know if you need to read this |
| Your name                                              | first.                                                                                                    |
| Email address                                          | Please press "Agree to the terms of service and begin" button.                                                       |
| Password                                               |                                                                                                    |
| Password (recheck)                                     |                                                                                                    |
| Please read the terms of service<br>and privacy policy |                                                                                                    |
| Agree to the terms of service and begin                |                                                                                                    |
|                                                        |                                                                                                    |
|                                                        |                                                                                                    |
|                                                        |                                                                                                    |
|                                                        |                                                                                                    |

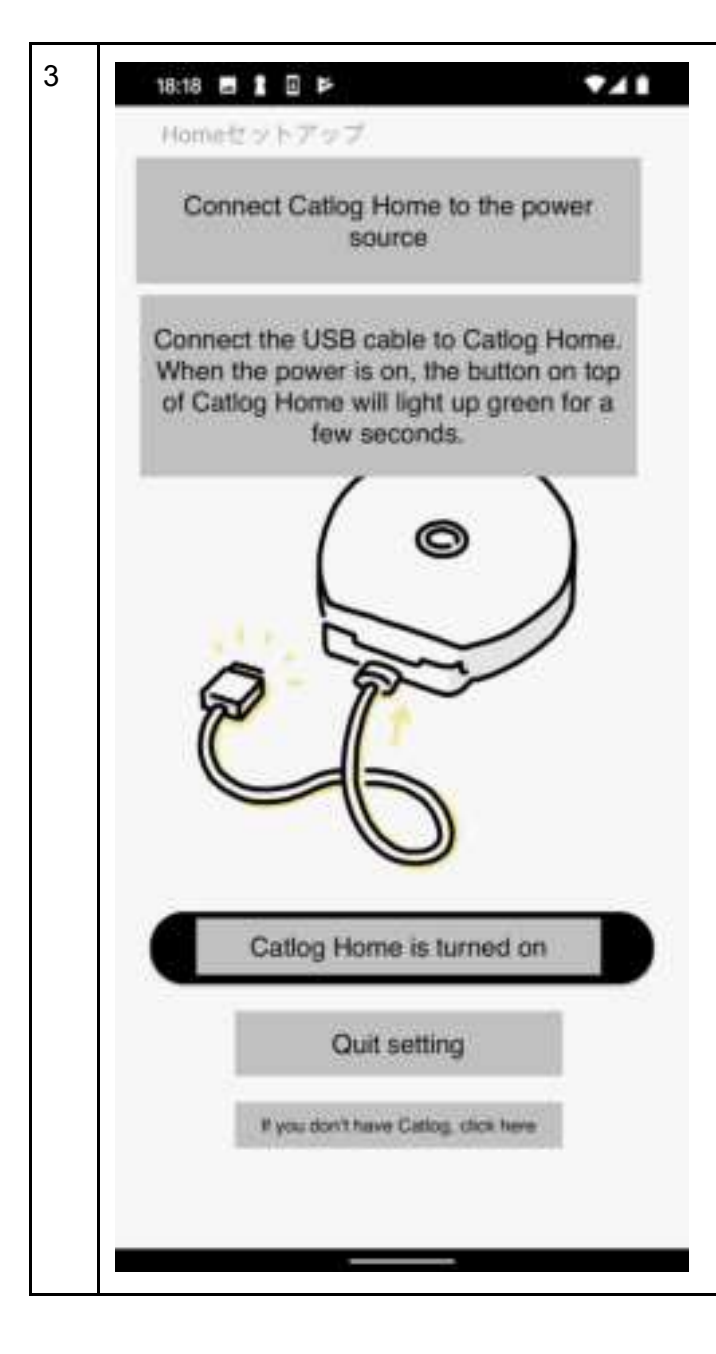

Please connect Catlog Home to power outlet. Catlog Home will turn on automatically and LED will light up green, then the light will turn off. When the LED lights up green, press "Catlog Home is turned on" button and proceed.

Example of when Catlog Home is turned on:

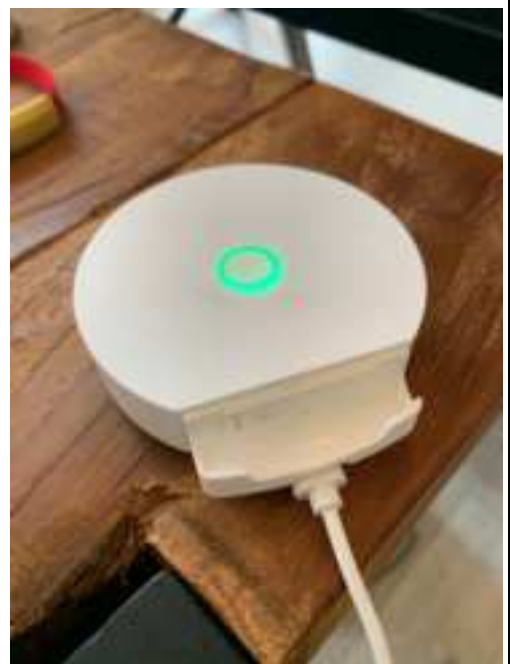

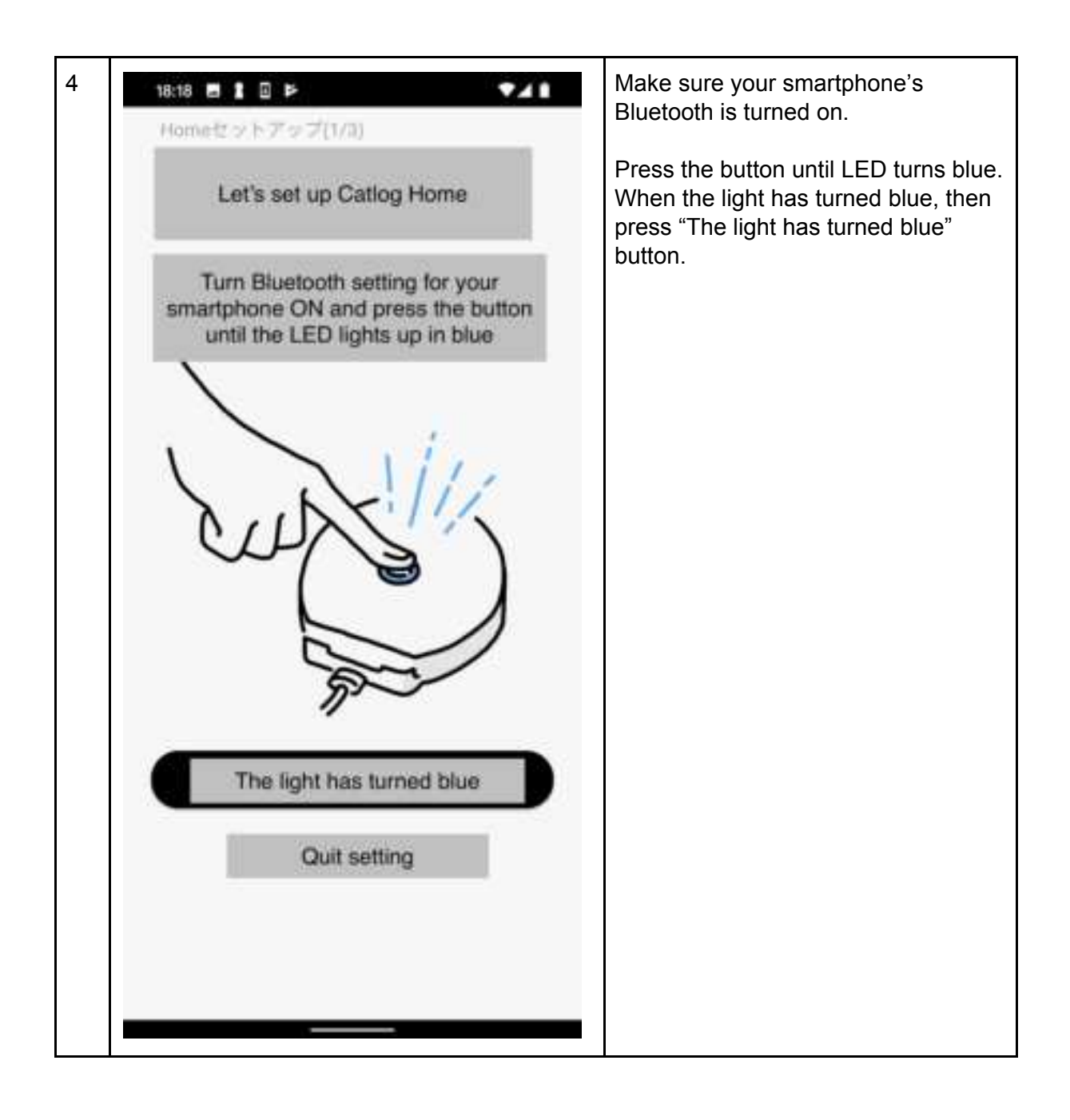

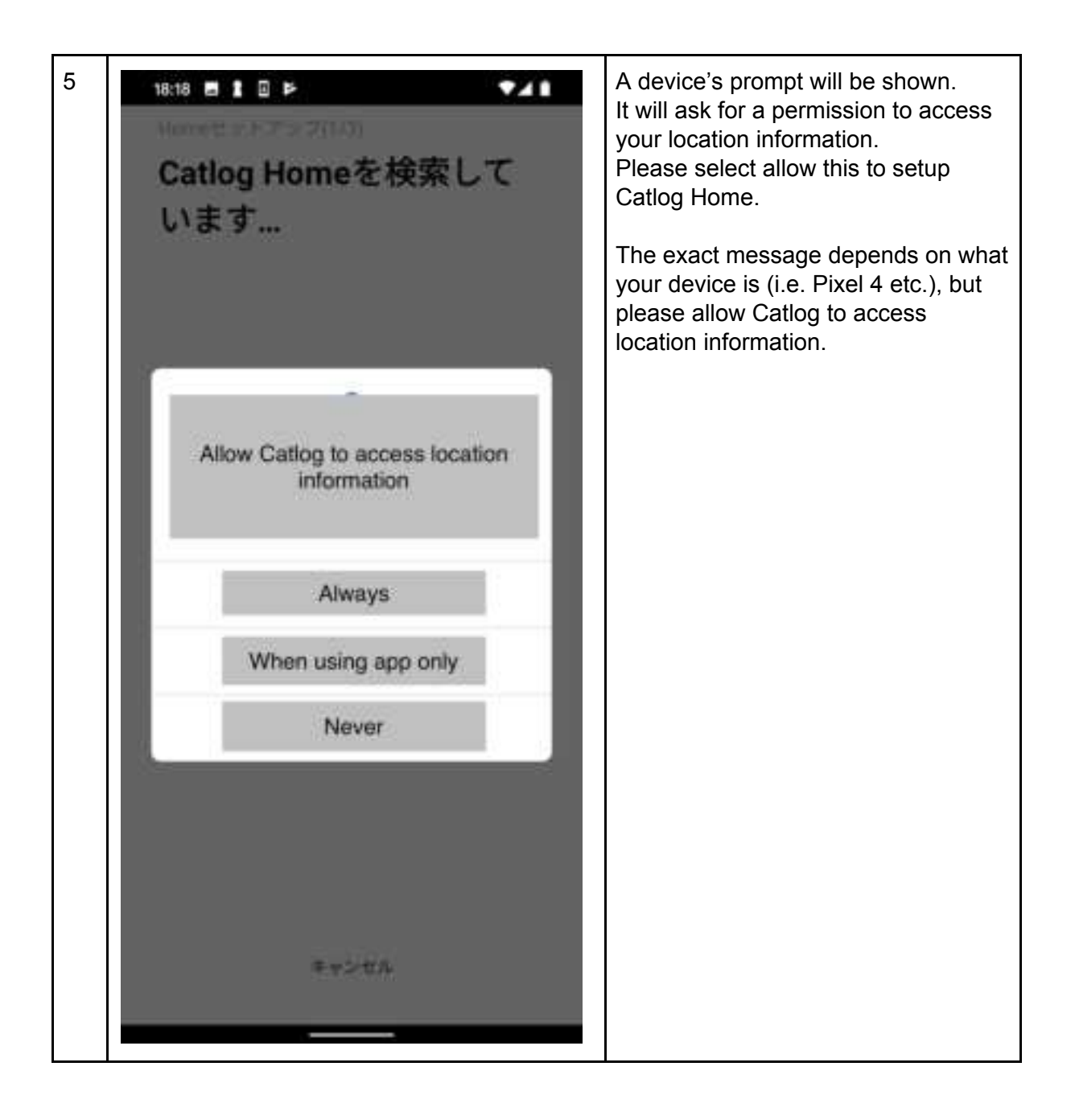

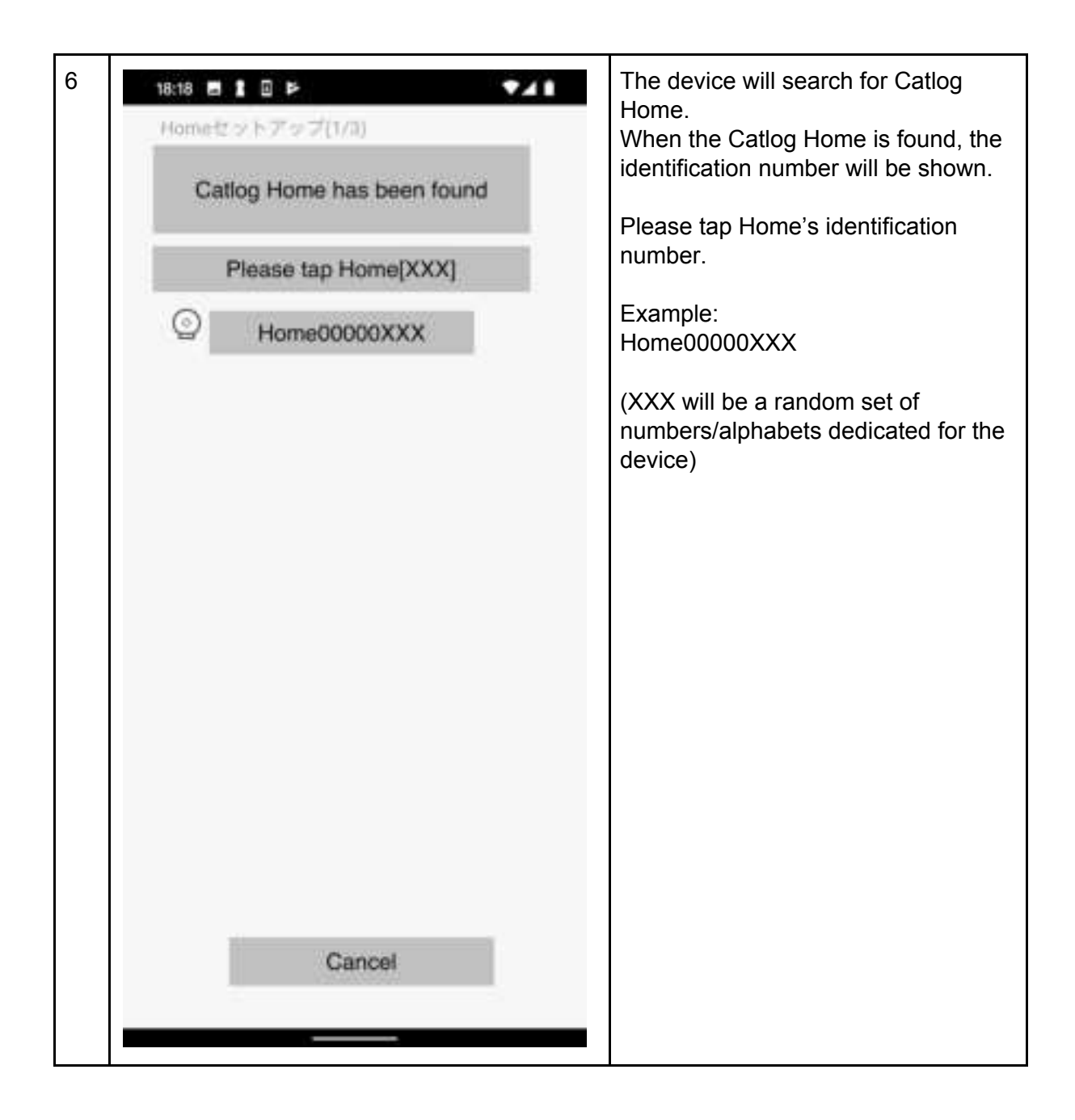

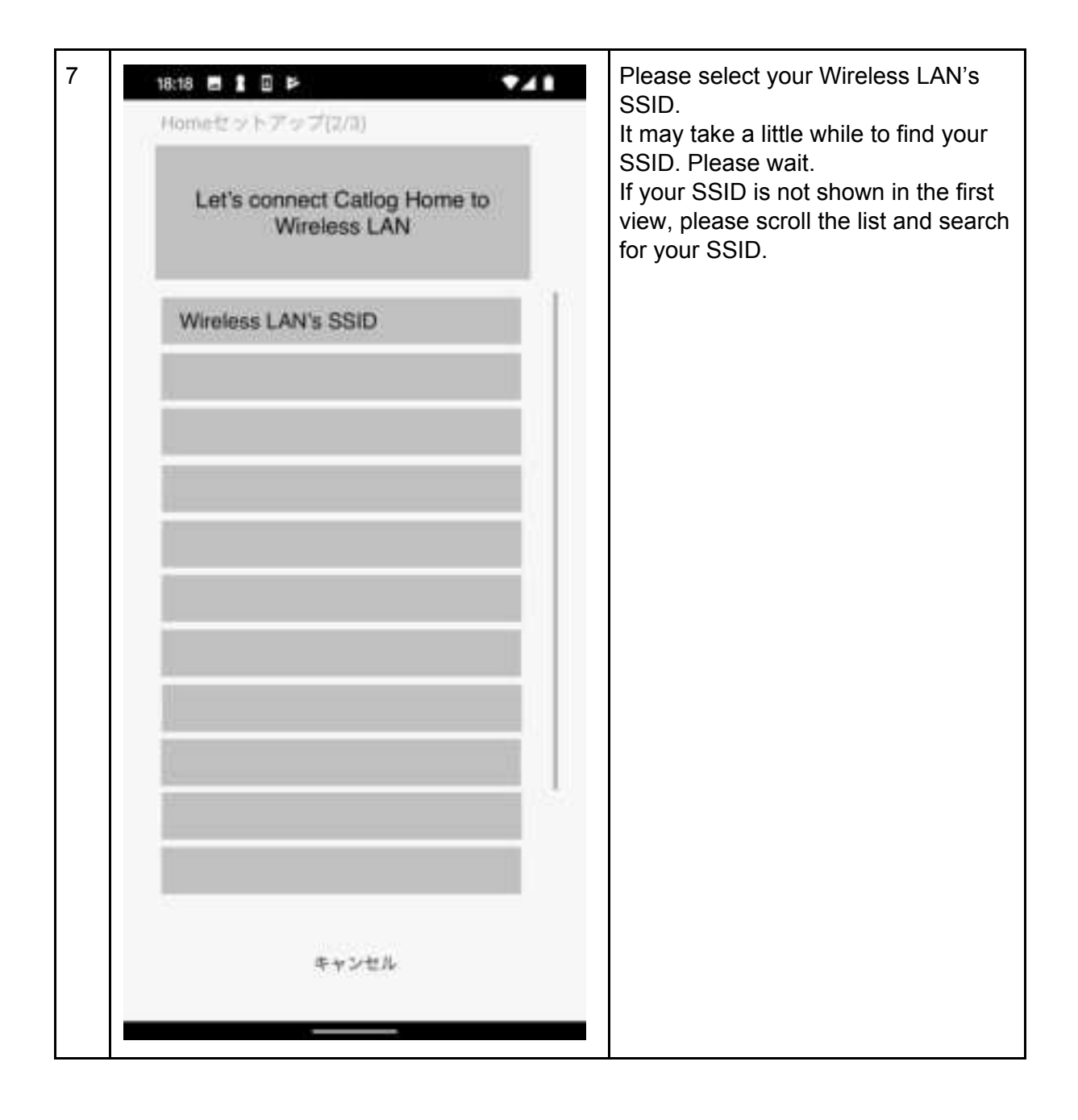

| 8<br>18:19 ● 1 ● F<br>Morme#2 > トアップ(2/3)                                           | Please enter your wireless LAN's password and press "Connect to this wireless LAN" button.                                                                                                    |  |
|-------------------------------------------------------------------------------------|----------------------------------------------------------------------------------------------------|--|
| Let's connect Catlog Home to<br>wireless LAN<br>Please input your SSID and password | It may take a long time for Catlog<br>Home to connect to wireless LAN.<br>If Catlog Home cannot connect, the<br>device may automatically reboot (you<br>will know when Catlog Home's LED<br>turns off, then turns green, then off |  |
| - 550                                                                               | again).                                                                                                    |  |
| Your wireless LAN's SSID                                                            | If Catlog Home rebooted<br>automatically, please cancel the<br>setup flow and restart from Step 12.                                                                                                    |  |
| Password Ø                                                                          |                                                                                                    |  |
| Connect to this wireless LAN                                                        |                                                                                                    |  |
| Cancel                                                                              |                                                                                                    |  |
|                                                                                     |                                                                                                    |  |
|                                                                                     |                                                                                                    |  |
|                                                                                     |                                                                                                    |  |
|                                                                                     |                                                                                                    |  |
|                                                                                     |                                                                                                    |  |

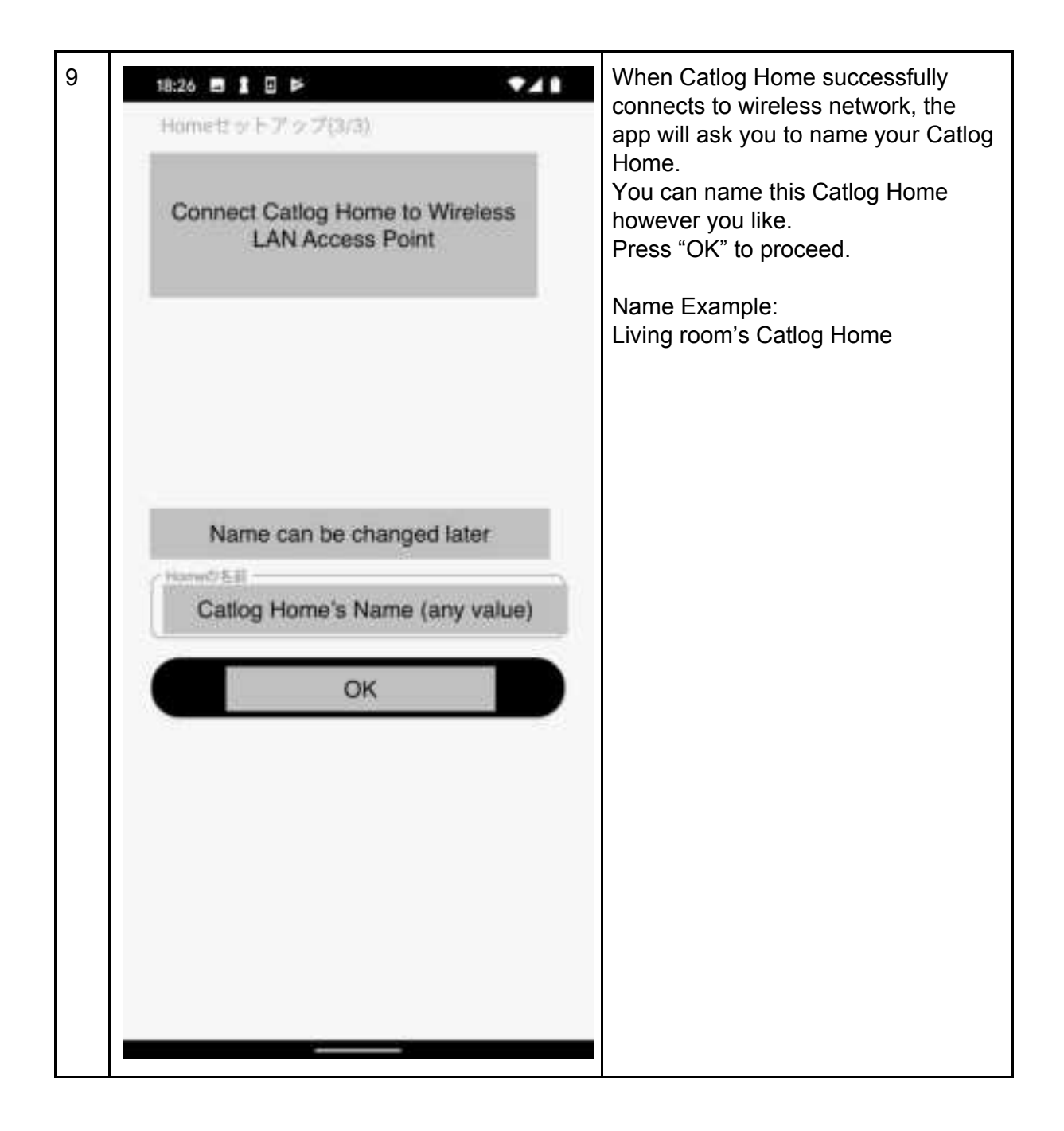

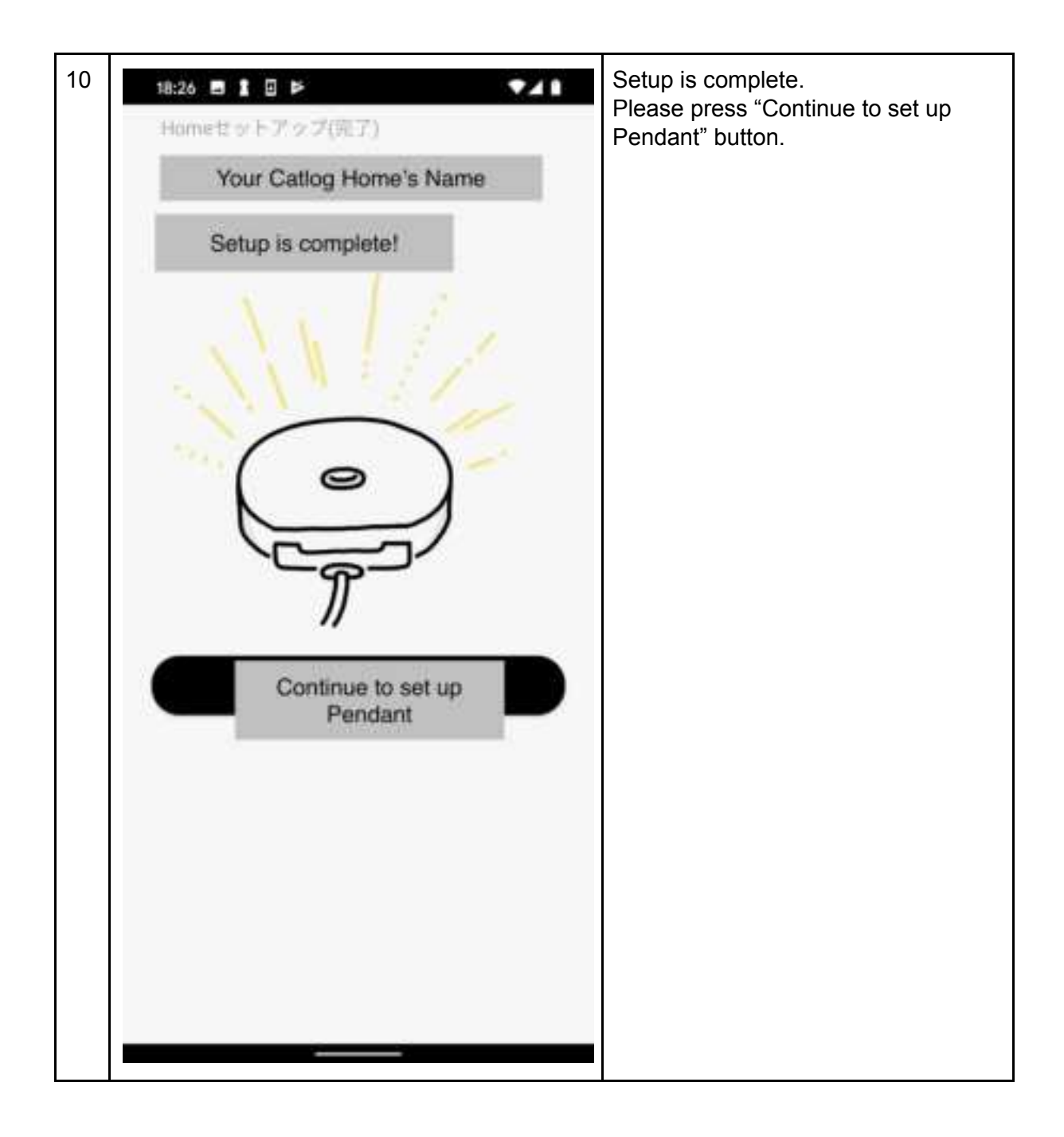

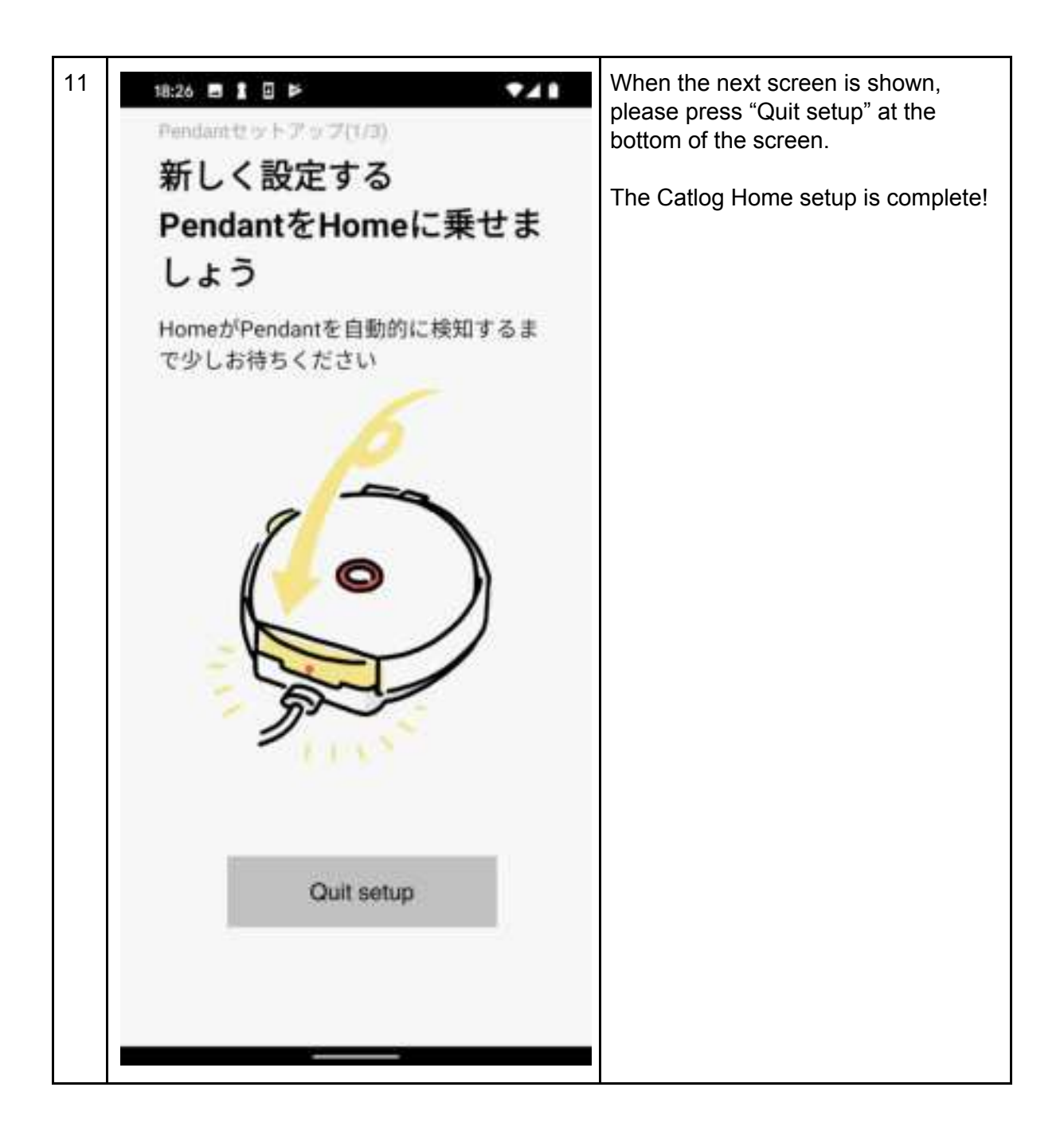

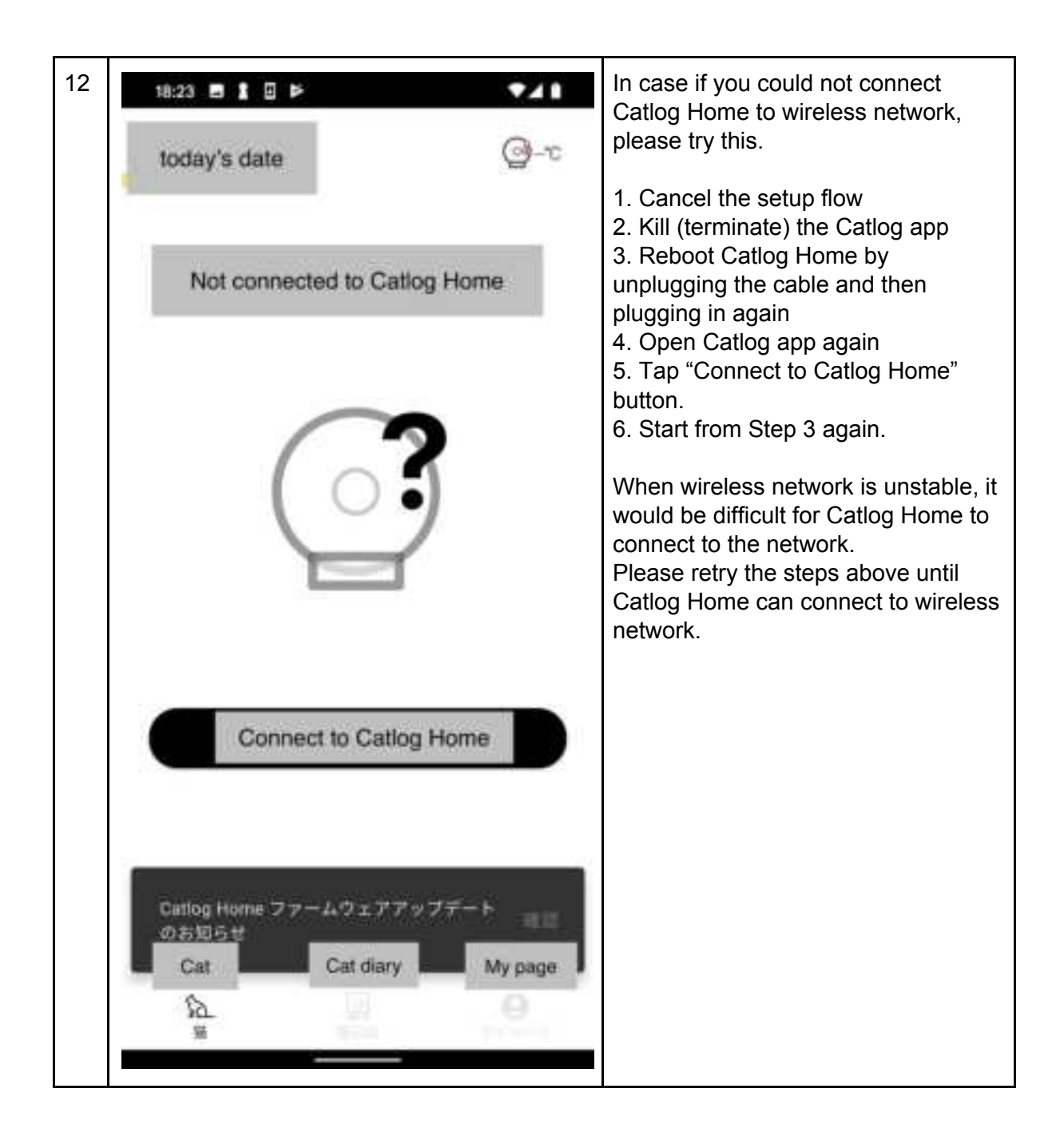

Other app screens

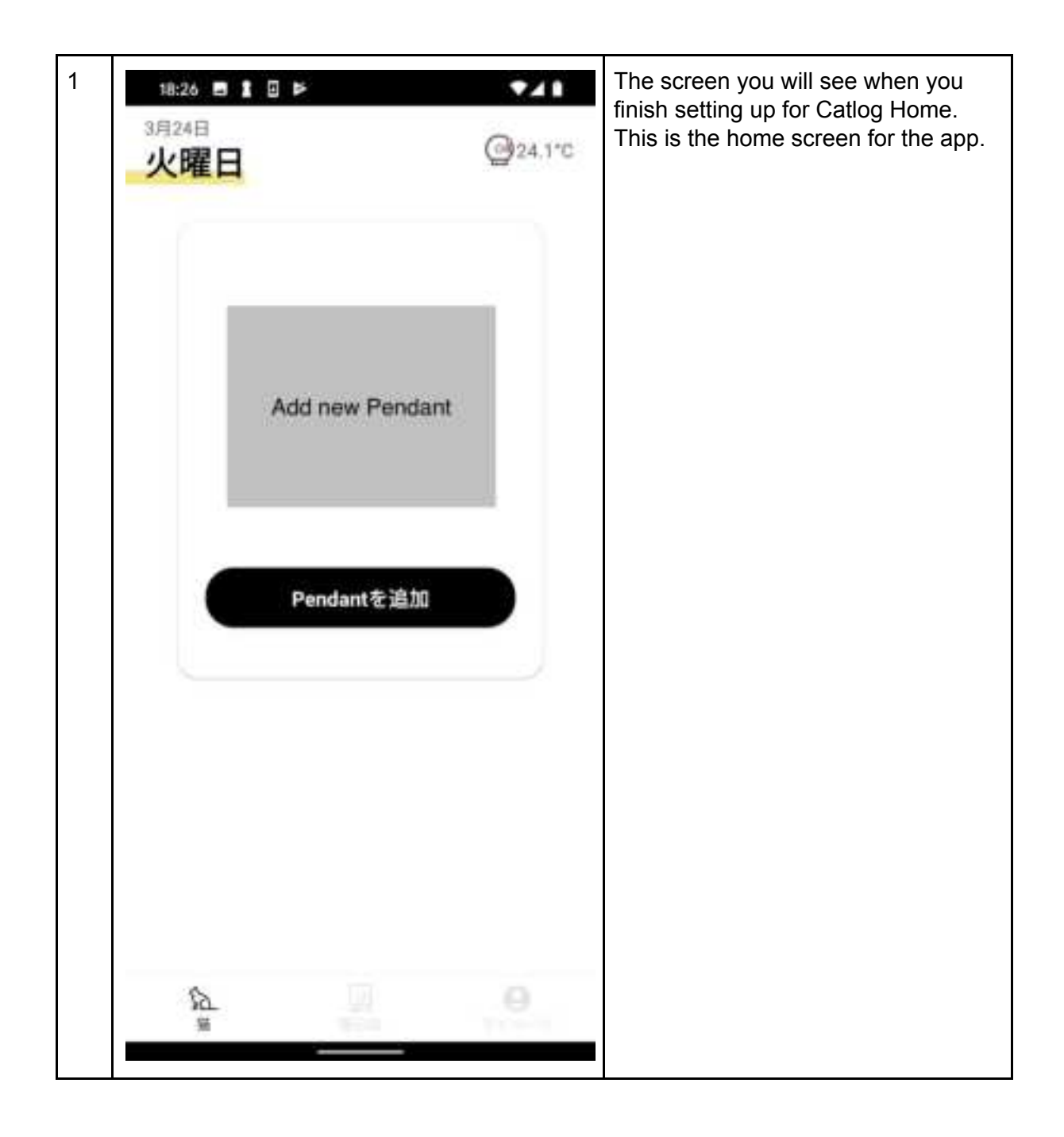

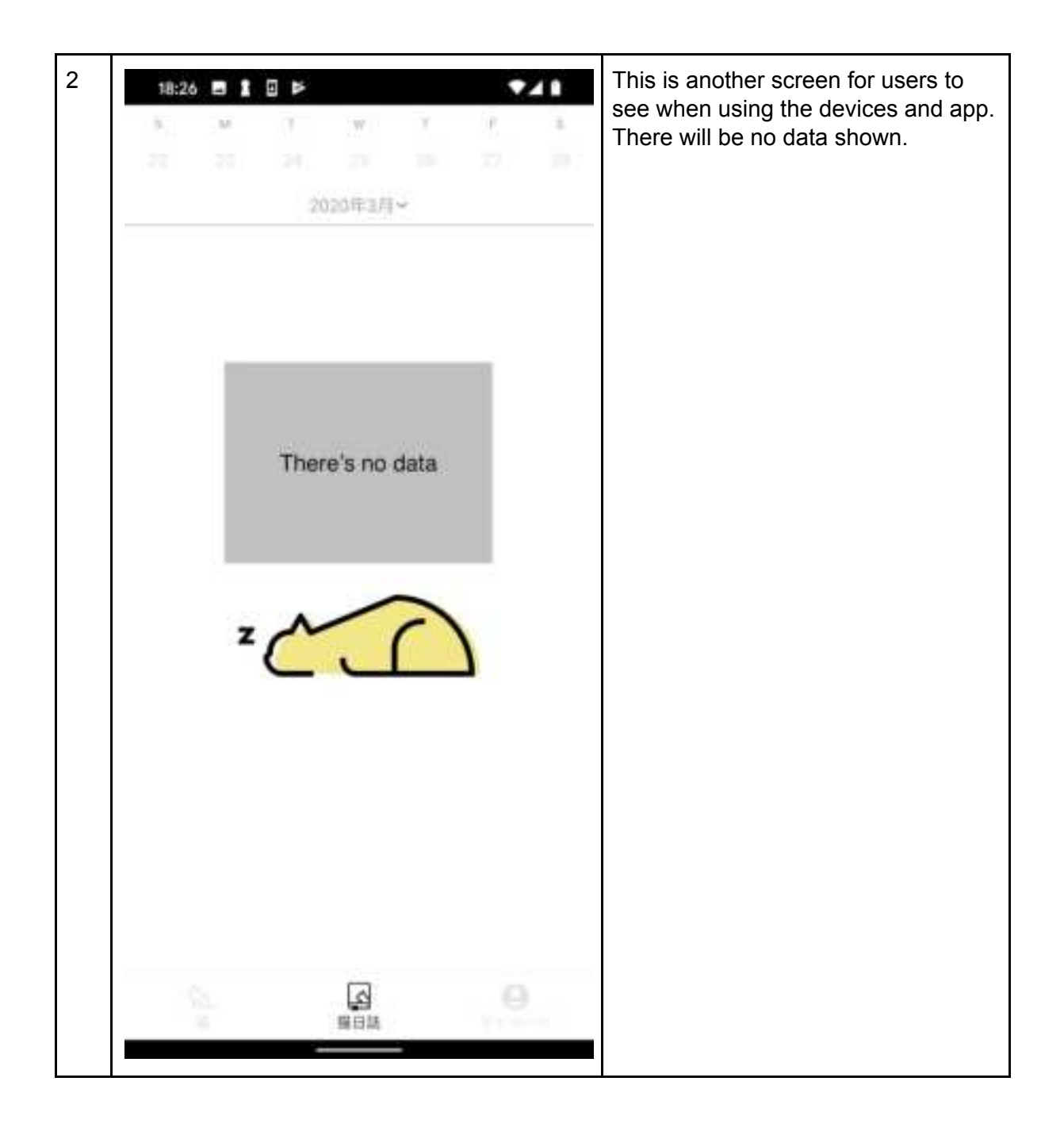

| 3 18:26 ■ 1 ⊡ ⊯ ▼▲ 8                  | My page.                                                                                                    |
|---------------------------------------|----------------------------------------------------------------------------------------------------|
| Your name<br>プチみまもりプラン                | This page will allow you to adjust<br>settings, etc.<br>If you need more information on<br>specific items, please let me know. |
| Catlogデバイス                            |                                                                                                    |
| Your Catlog Home's Name               |                                                                                                    |
| Add new Catlog device                 |                                                                                                    |
| Visit Catlog Official Store           |                                                                                                    |
| アガウント                                 |                                                                                                    |
| Account info                          |                                                                                                    |
| Email/Password                        |                                                                                                    |
| Notification Setting                  |                                                                                                    |
| アプリについて                               |                                                                                                    |
| Version info 1.1.0                    |                                                                                                    |
| News from Catlog                      |                                                                                                    |
| e e e e e e e e e e e e e e e e e e e |                                                                                                    |
|                                       |                                                                                                    |

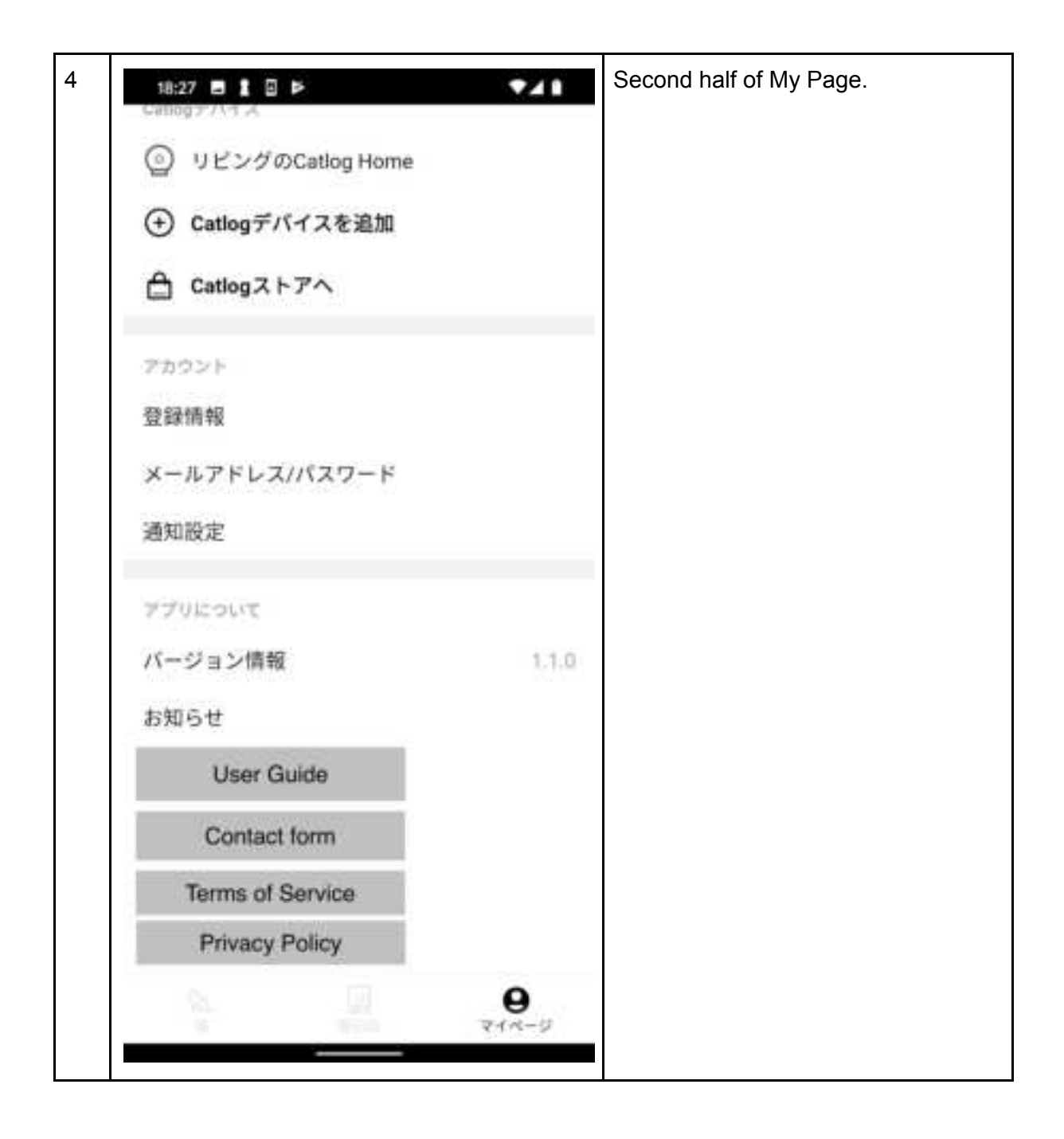